# Introducing the Belmont Reading Log

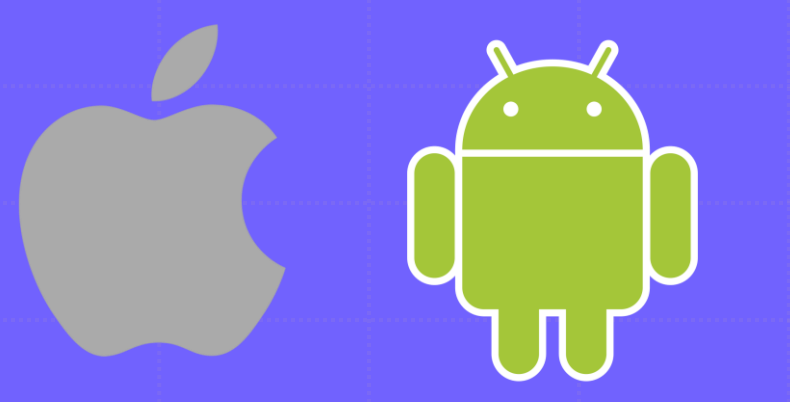

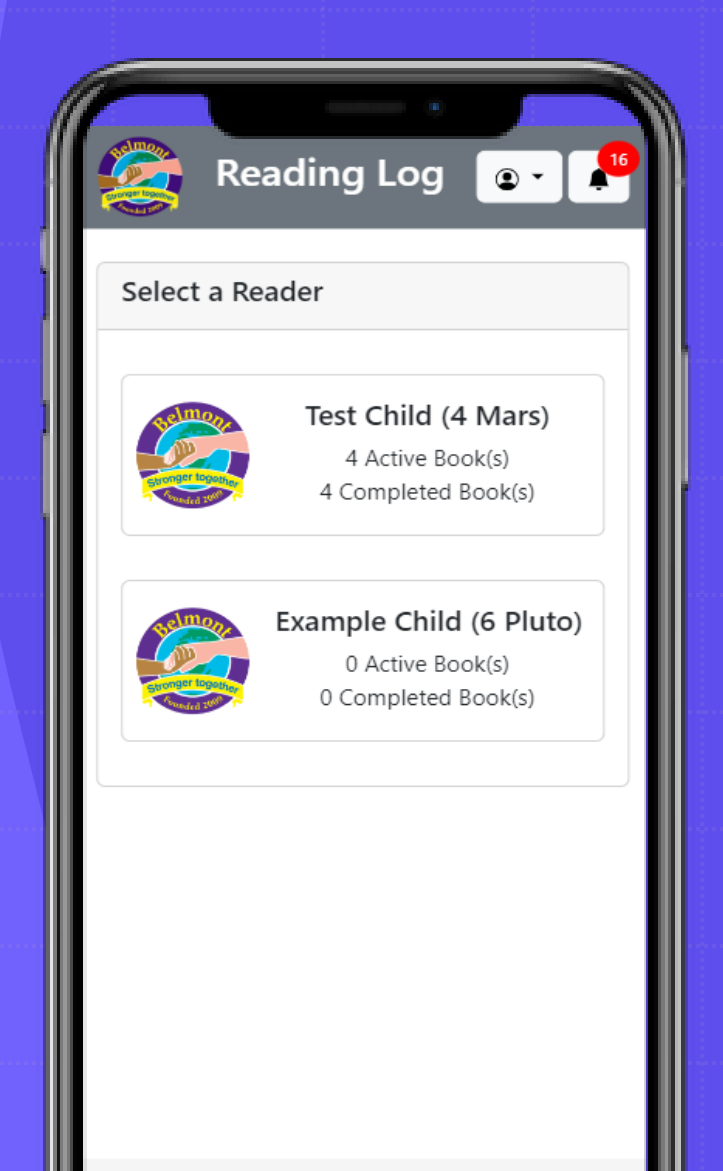

© 2023 Copyright, Belmont School. | <u>Privacy Policy</u> Select Language Powered by Google Translate

# Reading Log App

- The Reading Log app is an app that works on all mobile device platforms.
- So, you can install it on your Mobile Phone, Tablet or even Computer.

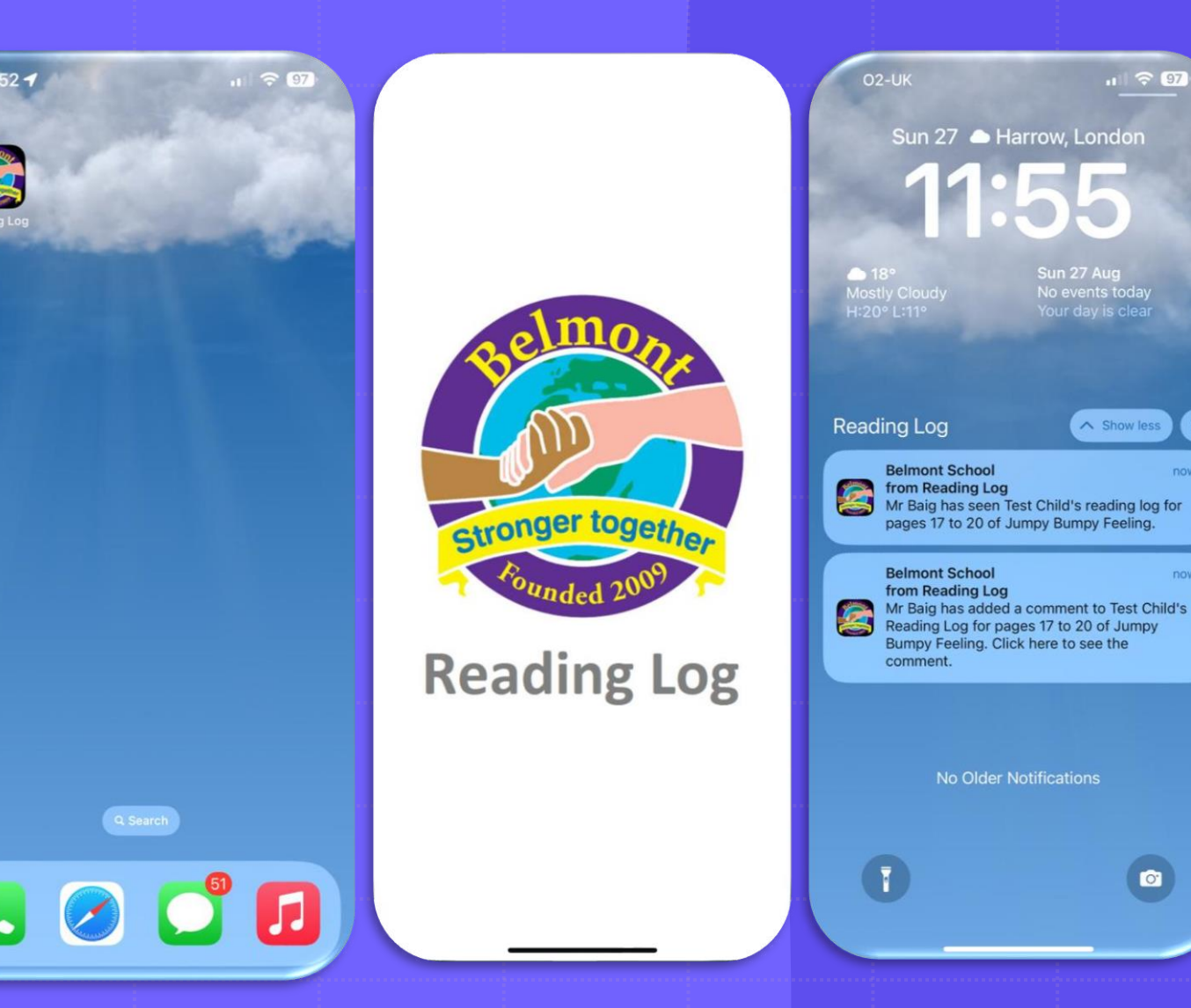

# Installing on Android phones

• Once you open the website you will automatically be asked to install the app.

Installing the Reading Log app:

1.On your Android device, open Chrome 🧔 .

2.Open the Reading Log website <u>https://readingprogress.belmont.harrow.sch.uk</u> or

scan the QR code to the right

3. Tap Add Reading Log to Home screen at the bottom of the screen.

4.Open the app from your Home Screen.

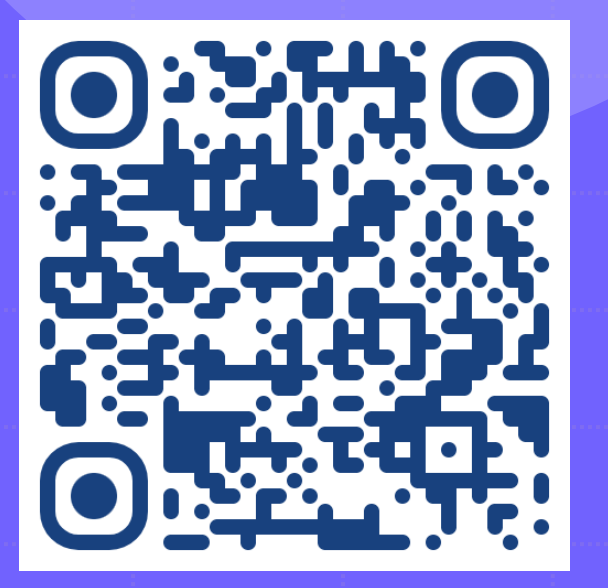

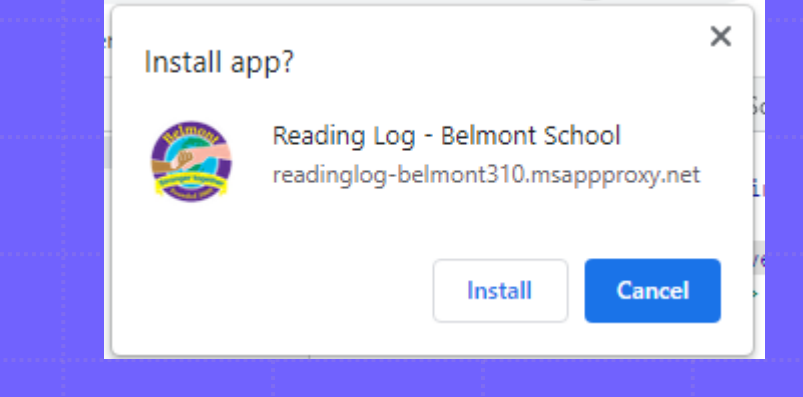

# Installing on iPhone

• Once you open the website you will need to open the Share menu and choose Add to Home Screen.

Installing the Reading Log app:
1.On your iPhone, open Safari.
2.Open the Reading Log website <u>https://readingprogress.belmont.harrow.sch.uk</u> or scan the QR code to the right.
3.Click on the **Share** button at the bottom of the screen.
4.Select **"Add to Home Screen"** from the options.
5.Open the app from your Home Screen.

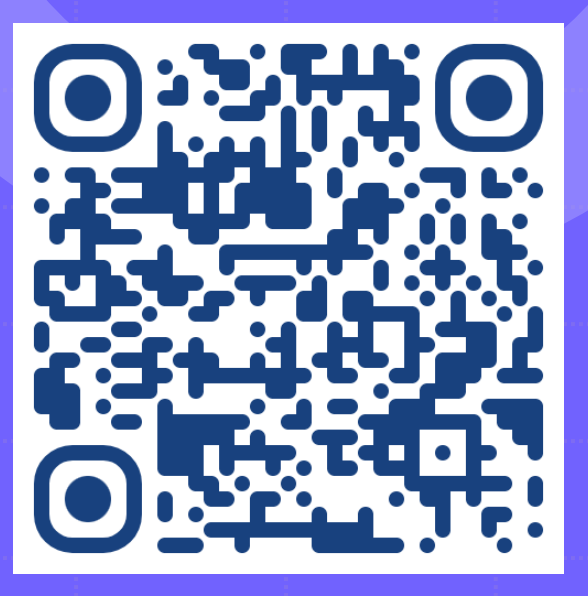

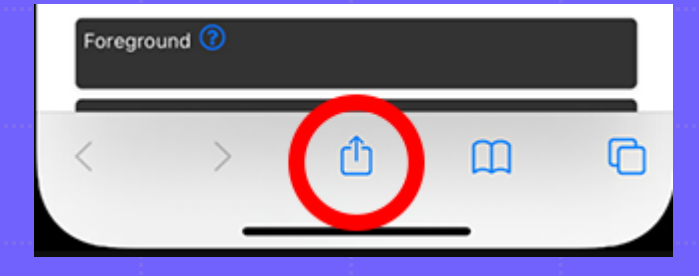

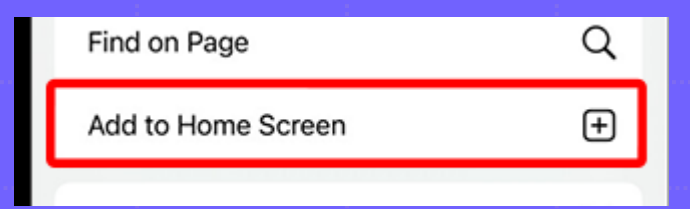

### First screen you will see

- Your Guardian pass key along with your children's other log ins has been sent to you via email.
- You only need to log in once. The app will remember you the next time you open the app.
- Each parent has their own login.

| Noted Barry In         |                                                       |
|------------------------|-------------------------------------------------------|
| Guardi                 | an/Reader Log in                                      |
| Please lo<br>Office ha | g in using the key that the School<br>as sent to you. |
| Enter g                | juardian pass key here                                |
| Sign In                |                                                       |

Reading Log

© 2023 Copyright, Belmont School. | Privacy Policy

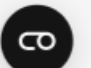

Select Language 

Powered by Google Translate

# Once logged in.

- You will see the **Select a Reader** screen.
- If you have more than one child, you will see them on this page.

 Reading Log can be translated into 133 languages
 using Google Translate.

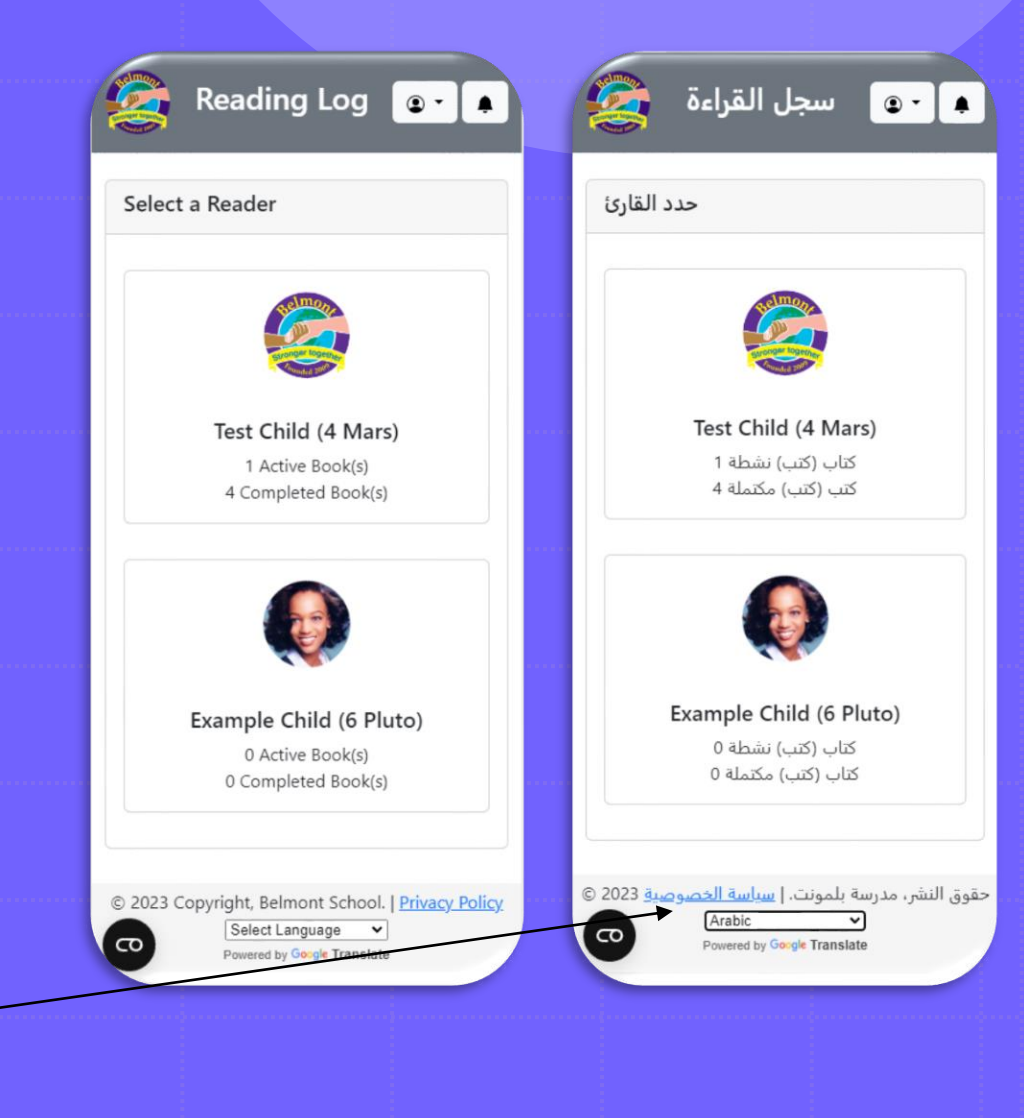

### After you have selected a reader

 You can add a Book by searching for the Book's Name or scanning its barcode.

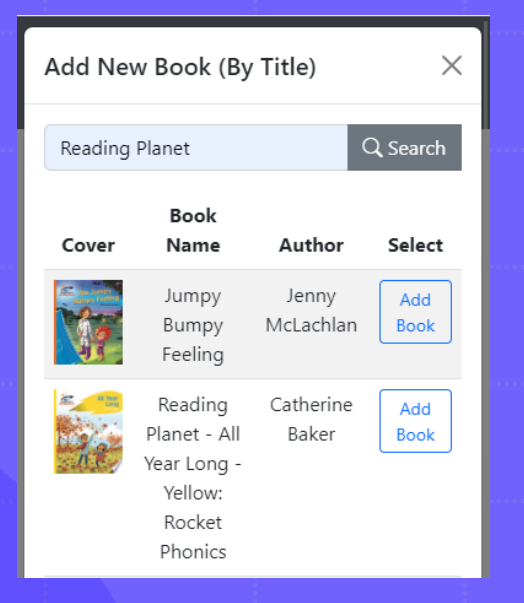

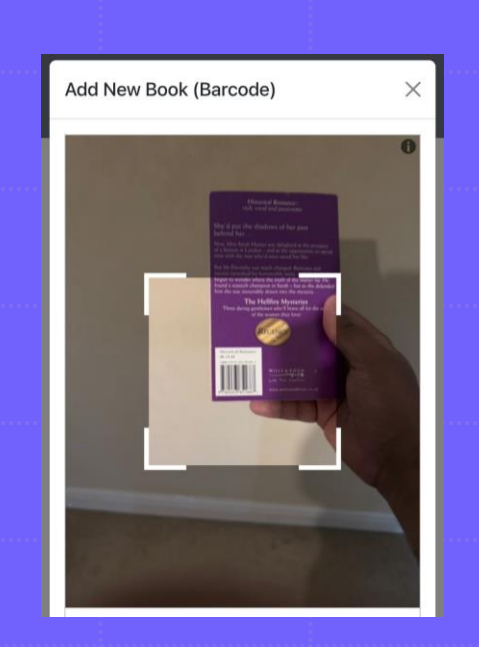

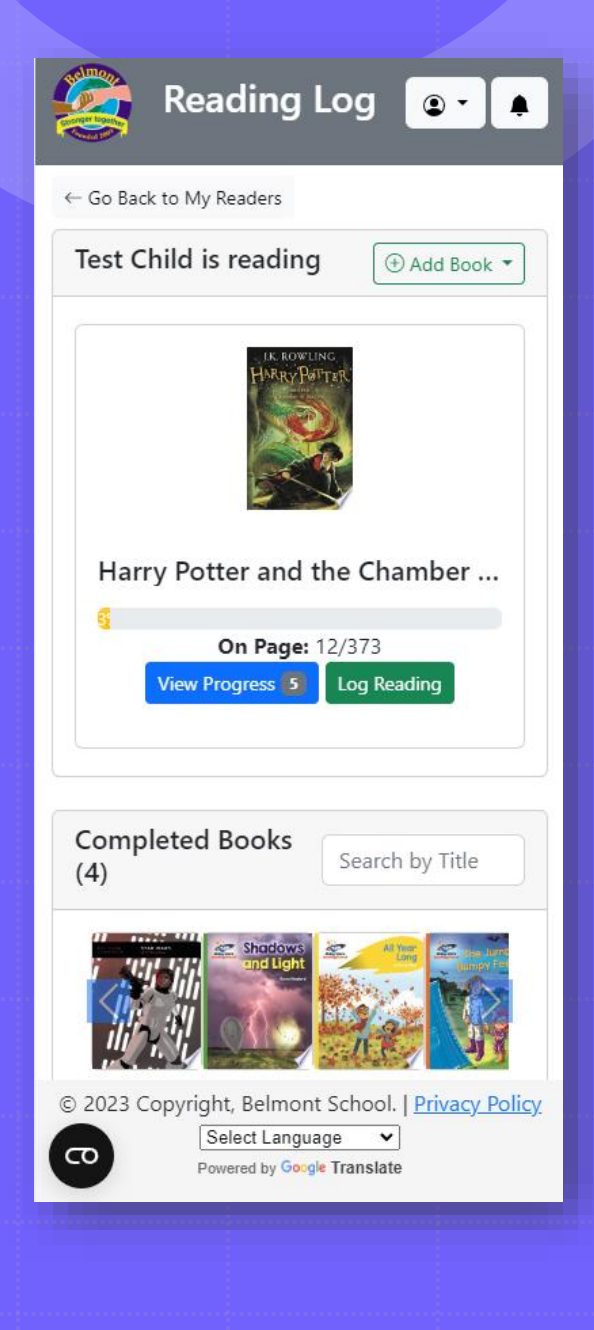

# Logging progress

- Parents are only required to answer the Pages the child reads from and Till to Submit the log.
- Parents can choose to share a Comment and Photo with the Teacher.
- Photos uploaded may be selected to be on display boards.
- Guardians can write Comments in their
   Native Language, it gets translated into
   English when the Teacher reviews it.

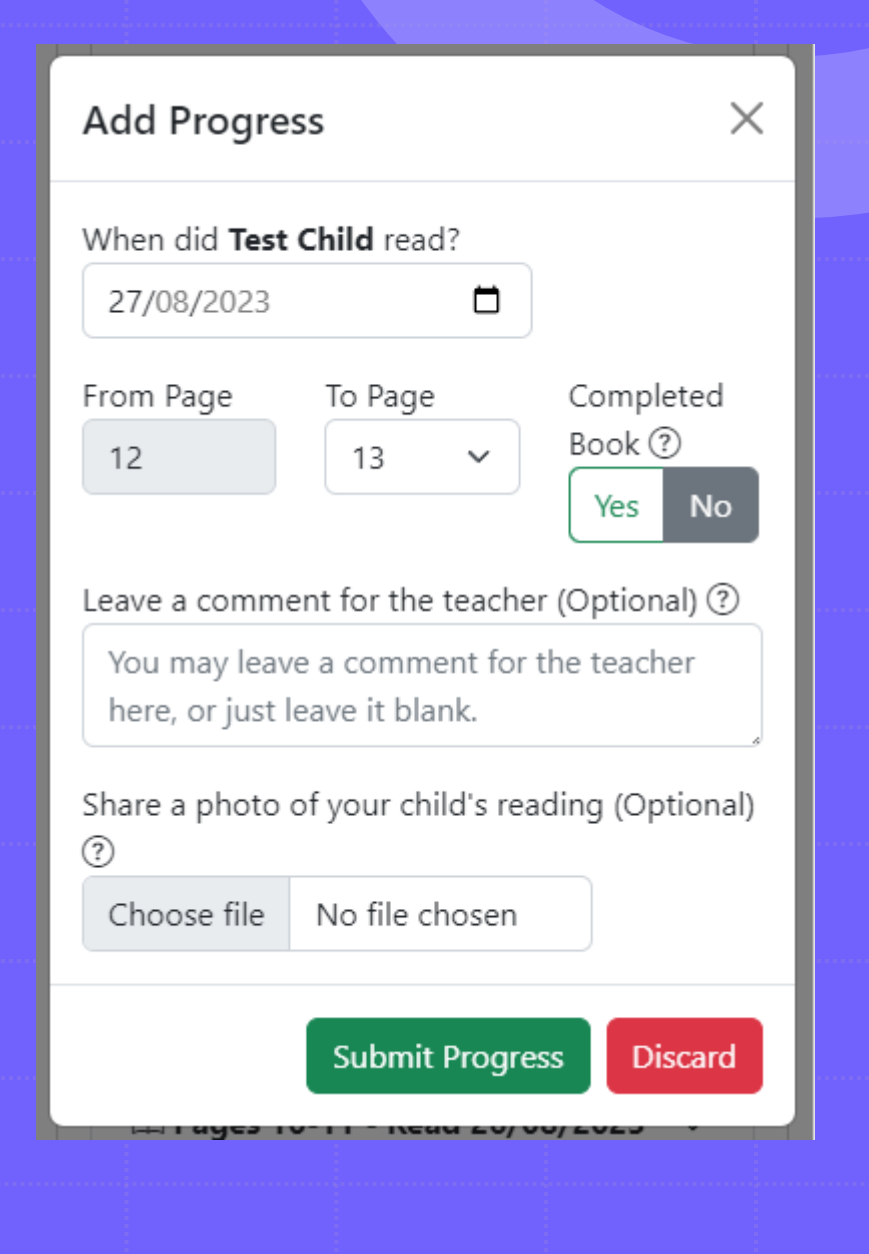

### **Final Review**

 When the book has been completed, children can write a review on how much they enjoyed the book and give it a Star rating.

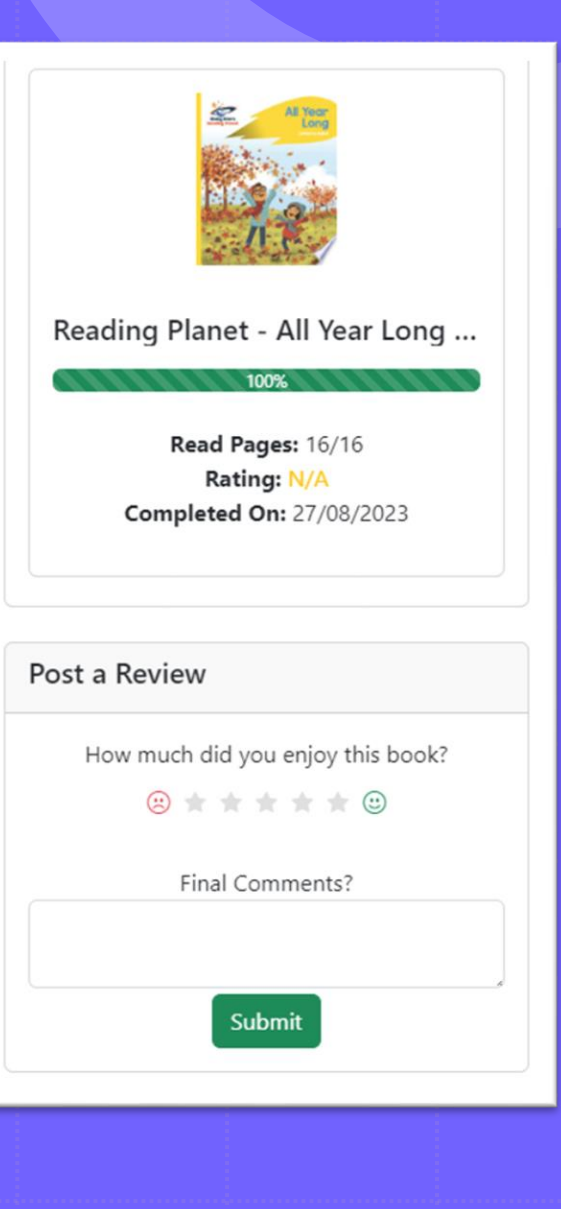

# **Activity Centre**

 You will be notified of progress made in the app.

 For example, notifications to Teachers adding a comment on a Reading Log.

| Real                 |                                                                                                    |  |
|----------------------|----------------------------------------------------------------------------------------------------|--|
| <br>Activity         |                                                                                                    |  |
| <br>Mark all as read |                                                                                                    |  |
|                      | Teacher has seen reading log<br>Unread                                                                      |  |
|                      | Mr Baig has seen Test Child's reading log<br>for Harry Potter and the Chamber of<br>Secrets, pages 10 to 11 |  |
|                      | 28/08/23 11:07                                                                                              |  |

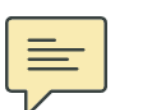

#### Teacher has added a comment Unread

Mr Baig has added a comment to Test Child's Reading Log - Reading Planet -Shadows and Light - Green: Galaxy, pages 0 to 1. 28/08/23 11:06

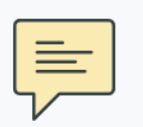

#### Teacher has added a comment

Mr Baig has added a comment to Test Child's Reading Log - Harry Potter and the Chamber of Secrets, pages 10 to 11. 27/08/23 13:58

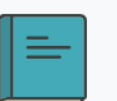

#### Book completed

Test Child has completed Reading Planet - Shadows and Light - Green: Galaxy, reading a total of 1 pages. 27/08/23 12:06

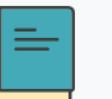

# Earning Badges (Rewards)

- Children can earn virtual badges by reading consistently.
- They can also earn badges by redeeming codes issued by Teachers.
- (Or finding them randomly in books)
- There will be monthly assemblies to celebrate Top Readers in each Year Group.
- And prizes to be earned!

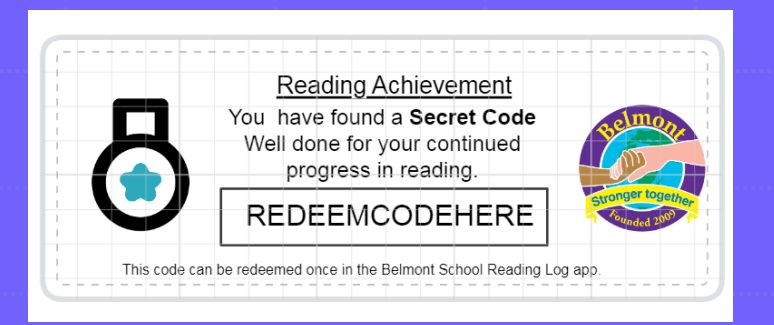

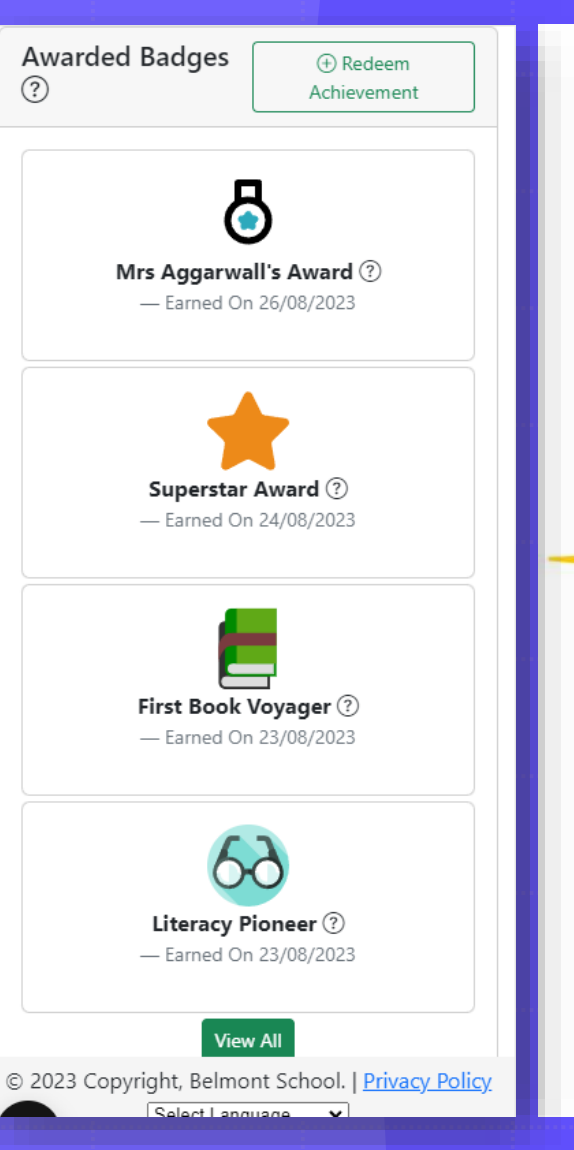

**Congratulations** You read the most books in your year group this month. You are the Year 1 Reading Superstar of the month Signed 

Date

# We look forward to seeing you using the app.